# GUÍA DE USUARIO CURSOS de INGLÉS COMUNICATIVO ONLINE

http://english.udec.cl

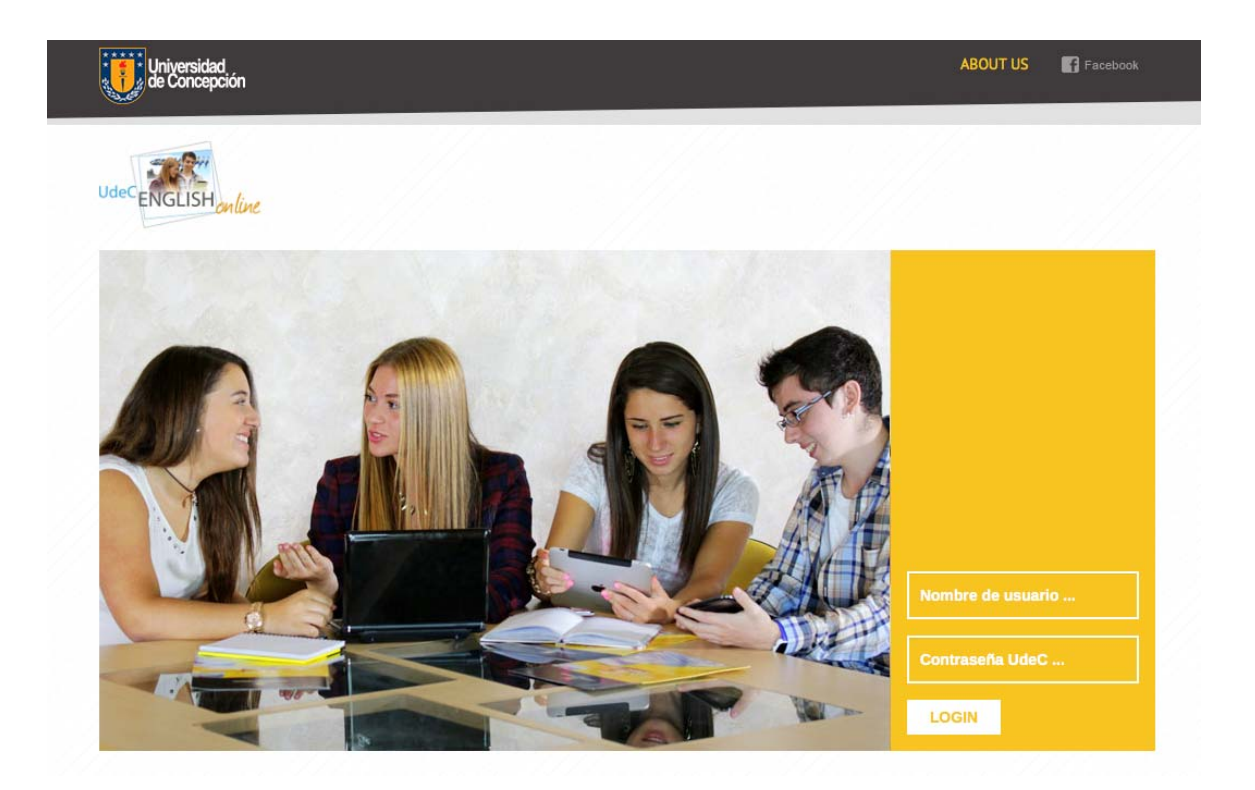

#### INTRODUCCION

El manejo del idioma inglés es una competencia clave, sine qua non para enfrentar las demandas de los nuevos perfiles profesionales del mundo laboral en los actuales procesos de globalización, apertura económica y gestión del conocimiento. Los Cursos de Inglés Comunicativo laboral del Programa UdeC English Online constituyen un ambiente de enseñanza aprendizaje interactivo multimedial distribuido y situado de 7/24, implementado con un modelo pedagógico b-learning (Bañados, 2006, 2007, 2008, 2013, 2016)1 en el cual se logra el objetivo de desarrollar la competencia comunicativa en inglés, en forma integrada en todas sus dimensiones incluyendo la competencia lingüística, estratégica, sociocultural, pragmática y discursiva, para que el alumno sea capaz de comunicarse y desenvolverse eficientemente usando este idioma en contextos angloparlantes. El modelo educativo se centra en el alumno, quien realiza actividades comunicativas que le permiten logros de aprendizaje efectivo, observables y medibles, mediante un sistema de evaluación de proceso y producto a modo de indicadores de gestión del conocimiento alcanzado. El currículum de los cursos está basado en competencias alineadas a estándares internacionales, con contenidos temáticos que responden al análisis de las necesidades del profesional chileno que necesita interactuar en las redes académicas, profesionales, laborales y sociales del mundo globalizado actual.

- INGLES COMUNICATIVO BASICO ONLINE: desarrolla un nivel de competencia estándar A1.
- INGLES COMUNICATIVO PRE-INTERMEDIO ONLINE: desarrolla un nivel de competencia estándar A2.
- INGLES COMUNICATIVO INTERMEDIO ONLINE: desarrolla un nivel de competencia estándar B1.

<sup>&</sup>lt;sup>1</sup> Bañados, E. (2006). A b-learning pedagogical model for teaching and learning EFL successfully through a networked interactive multimedia environment. CALICO Journal, 23(3), 533-550. Special Issue: What does it take to teach online? Towards a Pedagogy of Online Teaching and Learning.

Bañados, E. (2007) Managing multimedia environment for EFL to provide opportunities for input, interaction and production. P. 69. *Proceedings* EUROCALL 2007: Mastering Multimedia: Teaching Languages Through Technology. University of Ulster - Coleraine Campus, Northern Ireland. Available in <a href="http://www.eurocall2007.com/">http://www.eurocall2007.com/</a>>

Bañados, E. (2007) Integrating input, interaction, and production through CALL tasks in an online task-- based multimedia environment for EFL/ESL. *Proceedings:* TBLT 2007, 2nd International Conference on Task-- Based Language Teaching: Putting Principles to Work. P. 25, University of Manoa, Honolulu, Hawaii.

Bañados, E. (2008) Integrating theory into practice in the design and development of an interactive multimedia CALL platform in ablearning environment for EFL. *Proceedings* of the XIII International CALL Conference (23-25), Disponible en: http://www.ua.ac.be/download.aspx?c=.CALL2008&n=60755&ct=59191&e=175696

Bañados, E. (2016). "From A Vision To Reality: Paving The Way For CALL Sustainability By Harmonizing Theory, Practice And Technology In The Creation Of An EFL B-Learning Environment For Chilean Learners. En Advances in Digital Language Learning and Teaching series. Pgs. 240 – 271. WorldCALL: Sustainability and Computer Assisted Language Learning. Eds. Ana Gimeno Sanz, Mike Levy, Francoise Blin, David Barr. Bloomsbury Academic. 2015. 352 pgs. ISBN: 9781474248303

• INGLÉS COMUNICATIVO PRE-AVANZADO ONLINE: desarrolla un nivel de competencia estándar B1-B2.

El Programa UdeC English Online está acreditado por las normas ISO 9001:2008, NCh 9001. Od 2008, NCH 2728.Of 2009.

#### Fortalezas del Programa de Inglés Comunicativo Laboral:

Las posibilidades comunicativas de UdeC English Online no sólo se basan en un fuerte modelo pedagógico, sino que se apoyan en un gran despliegue de medios gráficos e interactivos para crear un entorno didáctico atractivo y amigable que incentiva al alumno a explorar los contenidos en extenso y a su propio ritmo. Esto significa una estructura de aprendizaje construida en base a medios originales, organizada en cuatro módulos que contienen 73 videos, más de 5.000 animaciones, y más de 9.000 archivos de audio grabados por hablantes nativos de inglés. Asimismo, en la plataforma hay numerosas herramientas para complementar las tareas del estudiante, individualizándolo, identificándolo, creando historiales, registrando material propio, y facilitando su interacción con sus pares y docentes tutores y hablantes nativos. Como una externalidad positiva, el programa contribuye, además, al desarrollo de competencias transversales deseables tales como: la autonomía de aprendizaje, mediante estrategias para aprender a aprender en forma independiente en un proceso de capacitación continua a lo largo de la vida; la responsabilidad y control del avance hacia el logro de las metas de aprendizaje propuestas; habilidades para el trabajo colaborativo, mediante la participación activa en actividades grupales, redes de interacción y apoyo en la Comunidad UdeC English Online, integrándose a un sistema de aprendizaje distribuido y situado de 7 (días) x 24 (horas).

- El equipo docente tiene como política de calidad el dar cuenta de los logros de aprendizaje, en base a las metas propuestas en cada módulo, para lo cual se hacen entrevistas diagnósticas y de producto, con registros filmados, y se aplica una batería de instrumentos de evaluación con reporte de notas automática para retroalimentar al alumno y verificar la eficiencia del sistema de capacitación implementado.
- Permite aprender sin limitaciones de tiempo, en un sistema de aprendizaje distribuido 7/24, adecuándose a la disponibilidad del alumno.
- Permite un rápido desarrollo de la comprensión y discriminación auditiva y el mejoramiento de la comunicación y pronunciación en inglés, con recursos interactivos multimediales diseñados en base a principios teóricos, y con una metodología enfocada a resolver las dificultades lingüísticas típicas del ciudadano chileno.

### REQUERIMIENTOS DEL EQUIPO COMPUTACIONAL:

Para ejecutar con un correcto funcionamiento de los cursos de Inglés Comunicativo Online se requiere como un mínimo lo siguiente:

- Intel® Core i5 (o superior).
- 2 GB. de memoria RAM (6GB. recomendado).
- Tarjeta de Video VGA (800x600 píxeles, 16bit colores).
- Tarjeta de Sonido Sound Blaster 32 Pro (o compatible).
- Mouse.
- 1.8 Gb de espacio en Disco Duro (si se desea copiar a disco).
- Audífono con Micrófono

#### **REQUERIMIENTOS DE SOFTWARE:**

- Windows 7 (o superior).
- Navegador Mozilla Firefox V38.0.5

<u>Observación</u>: Para poder visualizar los Cursos de Inglés Comunicativo online es necesario que el navegador tenga instalado el plugin de flash, de no tenerlo puede bajarlo de <u>http://soporte.cfrd.cl/english/</u>

Así como también, para poder ver la Minivoice debe instalarla desde <u>http://soporte.cfrd.cl/english/</u>

#### HERRAMIENTAS

#### Portafolio

Es un depositorio de taréas de desempeño del estudiante en las secciones de Speaking, Pronunciation, Writing, Web Search y Communicating. Este trabajo es revisado por el docente tutor, quien corrige, evalúa y da una retroalimentación y comentarios sobre éstas.

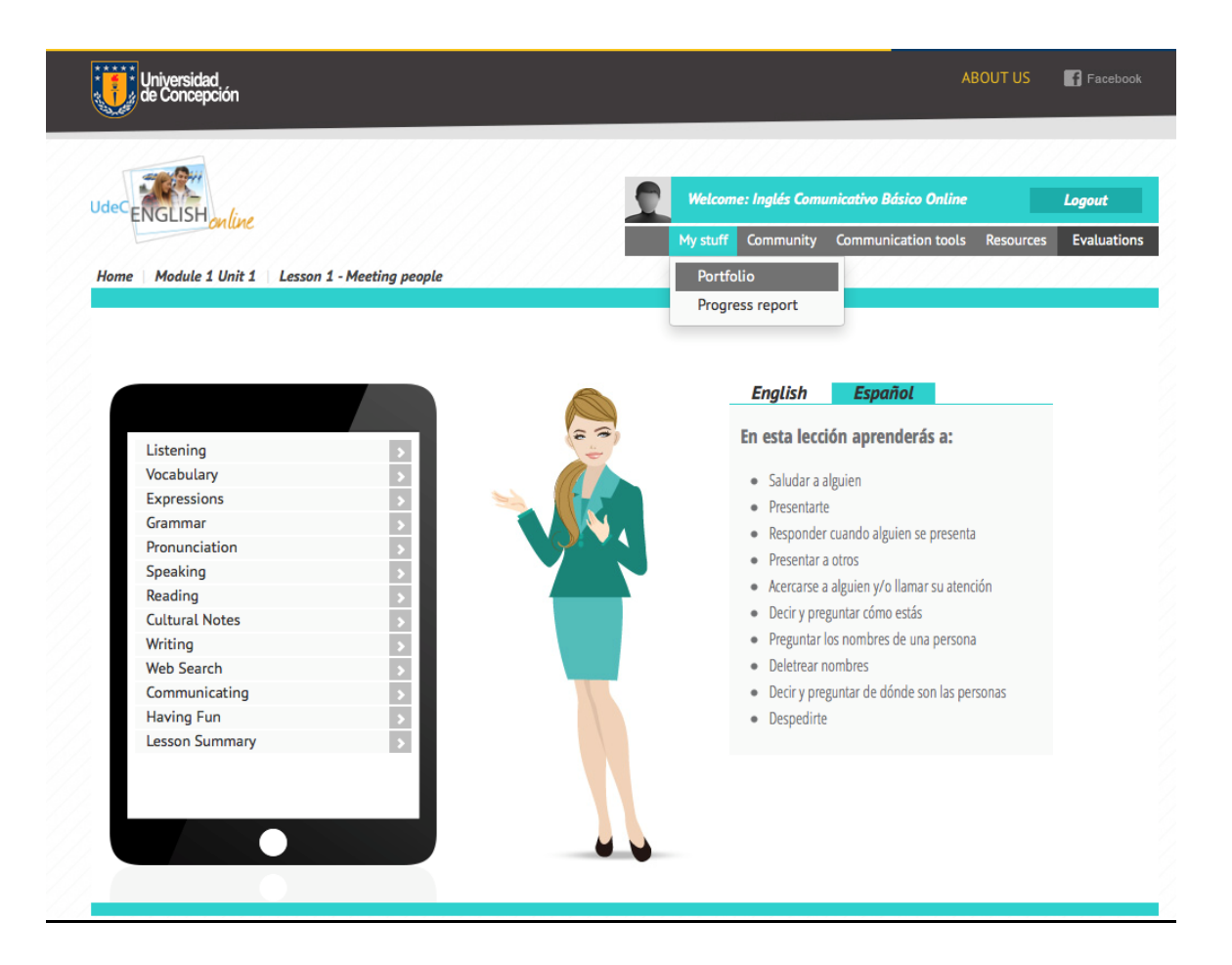

#### ✤ Progress Report

Un registro de los resultados logrados desempeño del estudiante en las tareas del portafolio y los quizzes de las lecciones, como también. Permite monitorear el desempeño y progreso en el curso.

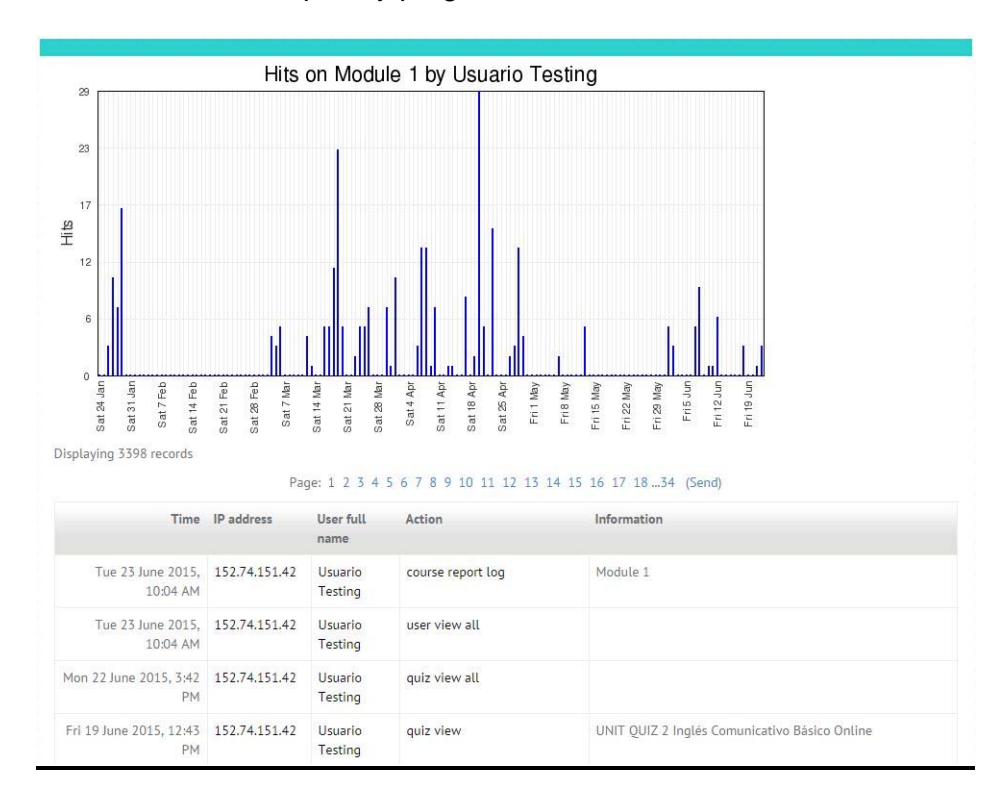

#### ✤ COMMUNICATION TOOLS

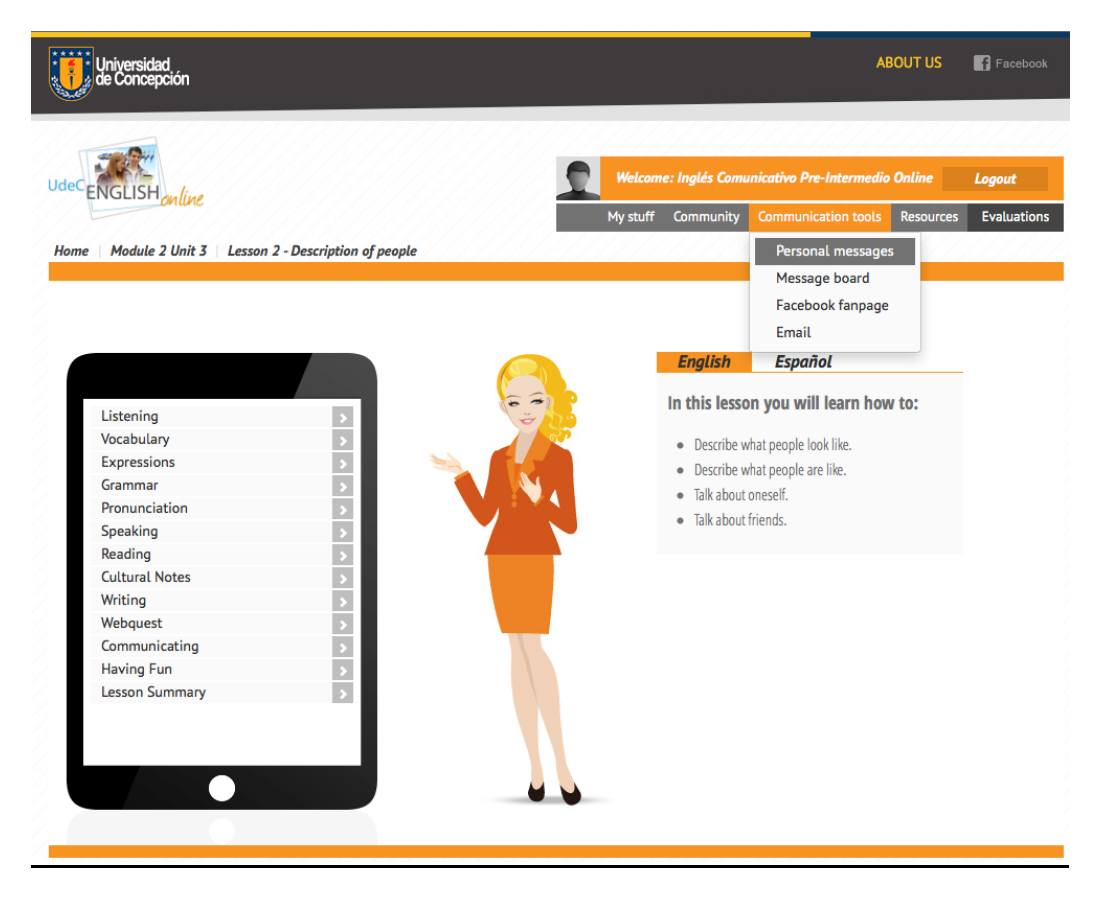

#### Personal Messages

Es un foro privado entre tú y tu tutor, otros estudiantes, tu grupo o soporte técnico.

Se puede tener acceso al *Personal Messages* desde cualquiera sección de una lección. Sólo tienes que ir a la barra *Communication Tools* en la parte superior de la pantalla y hacer clic en *Personal Messages*. Haz clic en New Message y ahí puedes seleccionar la persona o personas a quien quieres dirigir tu mensaje y el espacio para escribir tu texto.

#### ✤ Message Board

Es una pizarra que puedes usar para enviar diferentes tipos de mensajes a la comunidad Udec English Online.

Se puede tener acceso al *Message Board* desde cualquiera sección de una lección. Sólo tienes que ir a la barra Communication Tools en la parte superior de la pantalla y hacer clic en *Message Board*.

### FACEBOOK FANPAGE:

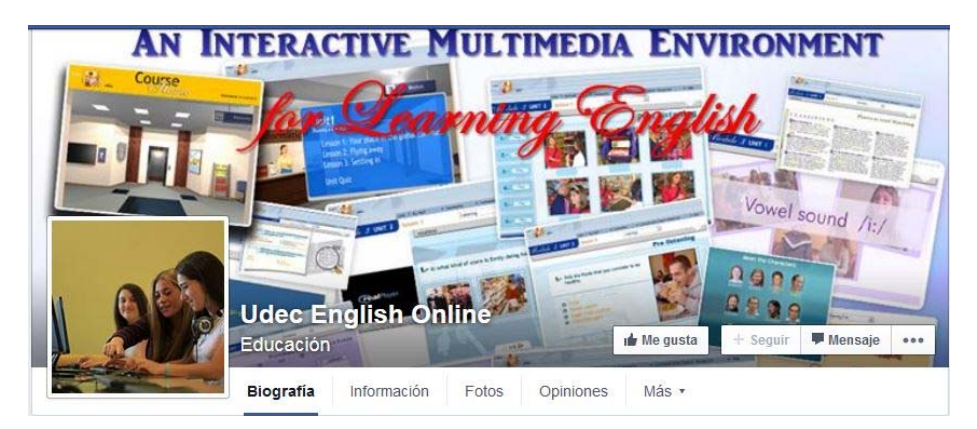

#### **RESOURCES:**

En esta sección puedes encontrar un herramienta de Glosario y un referencia gramatical para apoyar tu aprendizaje.

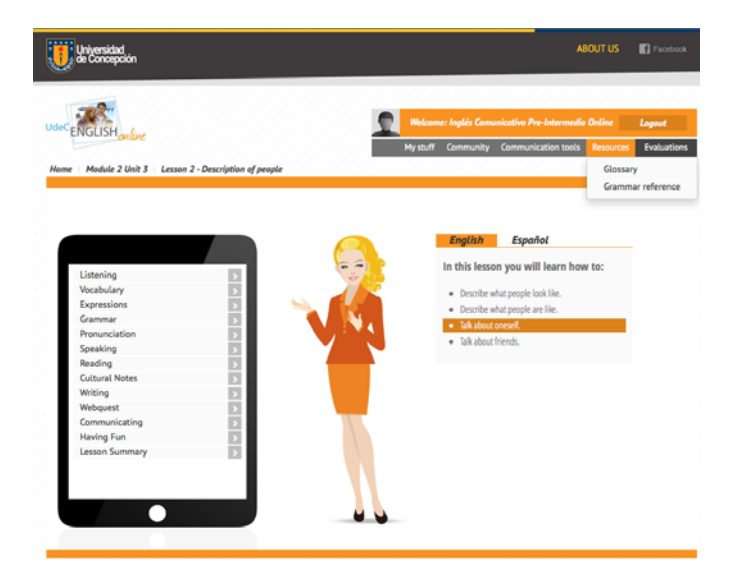

**Glossary:** El Glosario contiene vocabulario de las lecciones.

|             | Search Search full text                                                                               |
|-------------|----------------------------------------------------------------------------------------------------|
| Add a nev   | / entry                                                                                               |
|             | Browse by alphabet Browse by category Browse by date Browse by Author                                 |
|             |                                                                                                    |
| Browse th   | e glossary using this index                                                                           |
| Special   A | BCDEFFGHUUKLIMNOPQRISTUVVWXYZALL                                                                      |
|             | Page: 1 2 3 4 5 6 7 8 9 10 22 (Send)                                                                  |
|             | ALL                                                                                                   |
|             |                                                                                                    |
| A           |                                                                                                    |
|             |                                                                                                    |
|             | actually                                                                                              |
| (adverb)    | Used when you are telling or asking someone what the truth about something is: Is George actually 65? |
|             |                                                                                                    |
|             |                                                                                                    |
|             | again                                                                                                 |
| (adverb)    | One more time: Could you say that again?                                                              |
|             |                                                                                                    |
|             |                                                                                                    |
|             | alike                                                                                                 |

#### Grammar Reference:

La gramática de referencia contiene una explicación breve de aspectos gramaticales trabajados en las lecciones.

| ce The verb to be  | Cont      | actions Negative S                   | ientences wit | h Be Yes/No      | Questions with the   | verb To Be         |
|--------------------|-----------|--------------------------------------|---------------|------------------|----------------------|--------------------|
| Imperatives        | Simple F  | Present Tense The                    | contractions  | doesn't and do   | on 't Yes/No ques    | tions; Wh- questic |
| Direct and Indir   | ect Obje  | cts Present Progre                   | ssive The     | Present Progr    | essive: Spelling Rul | es                 |
| Simple Present     | Tense a   | nd Present Progressiv                | re Adverb     | s of frequency   | Modals: Would/C      | ould               |
| Modals: Can/ m     | ay/migh   | t Modals: Should,                    | Ought to, Ha  | d better, Have   | to, Must Future      | Past Tense of E    |
| Simple rast rei    |           |                                      | inparisons v  | iui Aujecuves    |                      |                    |
| The verb to be     |           |                                      |               |                  |                      |                    |
| The present tens   | e of 'be' | has three forms: am, a               | re, and is.   |                  |                      |                    |
| We can use the v   | erb be b  | efore <mark>nouns</mark> . A noun ca | an be singula | r (one) or plura | (more than one).     |                    |
| She is a teacher.  |           |                                      |               |                  |                      |                    |
| They are student   | s,        |                                      |               |                  |                      |                    |
| We can also use t  | the verb  | be before adjectives.                |               |                  |                      |                    |
| She is married.    |           |                                      |               |                  |                      |                    |
| They are happy.    |           |                                      |               |                  |                      |                    |
| And we can use t   | he verb   | be before prepositiona               | al phrases.   |                  |                      |                    |
| Mary is from Ohio  | 0.        |                                      |               |                  |                      |                    |
| Francisco is at th | e party.  |                                      |               |                  |                      |                    |
| Affirmative Sente  | ences wi  | th Be                                |               |                  |                      |                    |
| SINGULA            | २         |                                      |               |                  |                      |                    |
| Subject            | Be        |                                      |               |                  |                      |                    |
| I                  | am        | a student.                           |               |                  |                      |                    |
| You                | are       | happy.                               |               |                  |                      |                    |
| Francisco<br>He    | is        | in Concepción                        |               |                  |                      |                    |
| Carol<br>She       | is        | from the U.S.A.                      |               |                  |                      |                    |
| Calama             | is        | a city.<br>beautiful.                |               |                  |                      |                    |

#### **EVALUATIONS:**

Las evaluaciones están disponibles online en las fechas y horas programadas, indicadas por tu relator-tutor. Las que corresponden a tu curso se indican a continuación:

Evaluations: Inglés Comunicativo Básico Online

- UNIT QUIZ 1 Inglés Comunicativo Básico Online
- UNIT QUIZ 2 Inglés Comunicativo Básico Online

Evaluations: Inglés Comunicativo Pre-Intermedio Online

- Unit Quiz 3 Inglés Comunicativo Pre-Intermedio Online
- Unit Quiz 4 Inglés Comunicativo Pre-Intermedio Online

Evaluations: Inglés Comunicativo Intermedio Online

Unit Quiz 5 Inglés Comunicativo Intermedio Online

Unit Quiz 6 Inglés Comunicativo Intermedio Online

Evaluations: Inglés Comunicativo Pre-Avanzado Online

- Unit Quiz 7 Inglés Comunicativo Pre-Avanzado Online
- Unit Quiz 8 Inglés Comunicativo Pre-Avanzado Online

#### **GRABADORA VIRTUAL DE JUEGO DE ROLES:**

Esta herramienta te permite interactuar con los personajes de los videos de la sección de *Speaking*. Puedes bajarla siguiendo las siguientes instrucciones desde la página de soporte del curso: http://www.soporte.cfrd.cl/engli

## Instructivo de instalación grabadora Evoice (Speaking)

1. Descargar la grabadora de Speaking desde el sitio web de soporte: soporte.cfrd.cl/english.

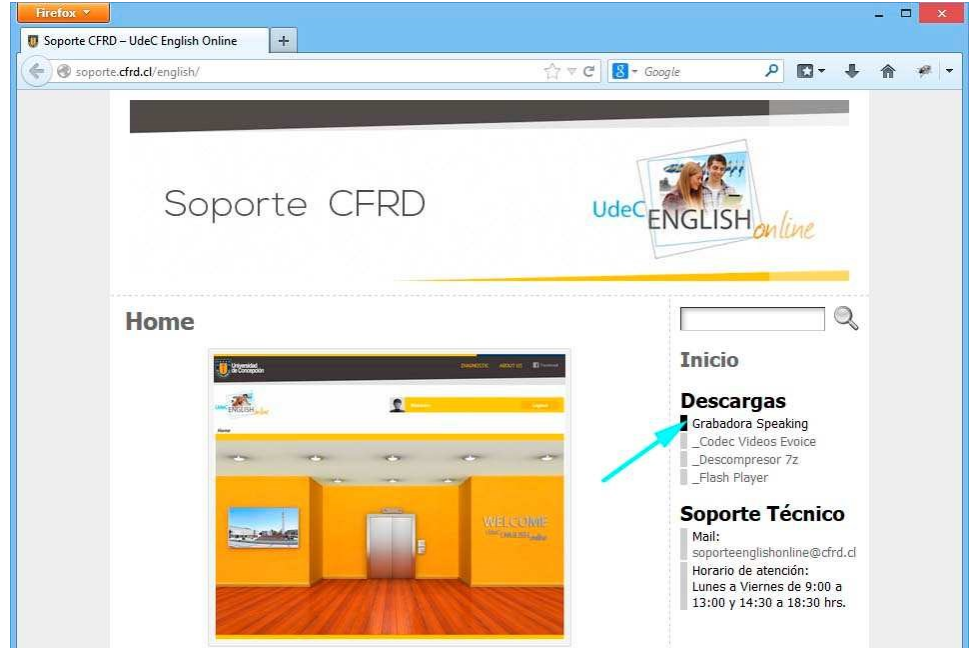

2. La descarga de la grabadora, almacena en su computador *un archivo comprimido*, el cual debe descomprimir en su computador.

| i I 💽 🔒 = 1    | Descargas           | Herramienta                         | s de carpeta comp                   | rimida     |         | >           |
|----------------|---------------------|-------------------------------------|-------------------------------------|------------|---------|-------------|
| Archivo Inicio | Compartir Vista     |                                     | Extraer                             |            |         | ^           |
| Copiar Pegar   | Mover a • X F       | Eliminar •<br>Cambiar nombre<br>zar | Nueva<br>Nuevo                      | Propieda   | des 🚱   | Seleccionar |
| € 🕘 ▾ ↑ 🖡      | 🍺 → Este equipo → I | Descargas                           |                                     | v C        | Busca   | r en Des 🔎  |
| SkyDrive       |                     | -                                   |                                     |            |         |             |
| Suppo en el no | Gra                 | abadoraSpeaki<br>ng.zip             |                                     |            |         |             |
| I Este equipo  |                     | T                                   | ipo: Carpeta con<br>'amaño: 11,4 MB | nprimida ( | en zip) |             |

**3.** Por ejemplo, si desea descomprimir el archivo con el descompresor disponible también en nuestra zona de descargas, realícelo como se muestra en la siguiente imagen.

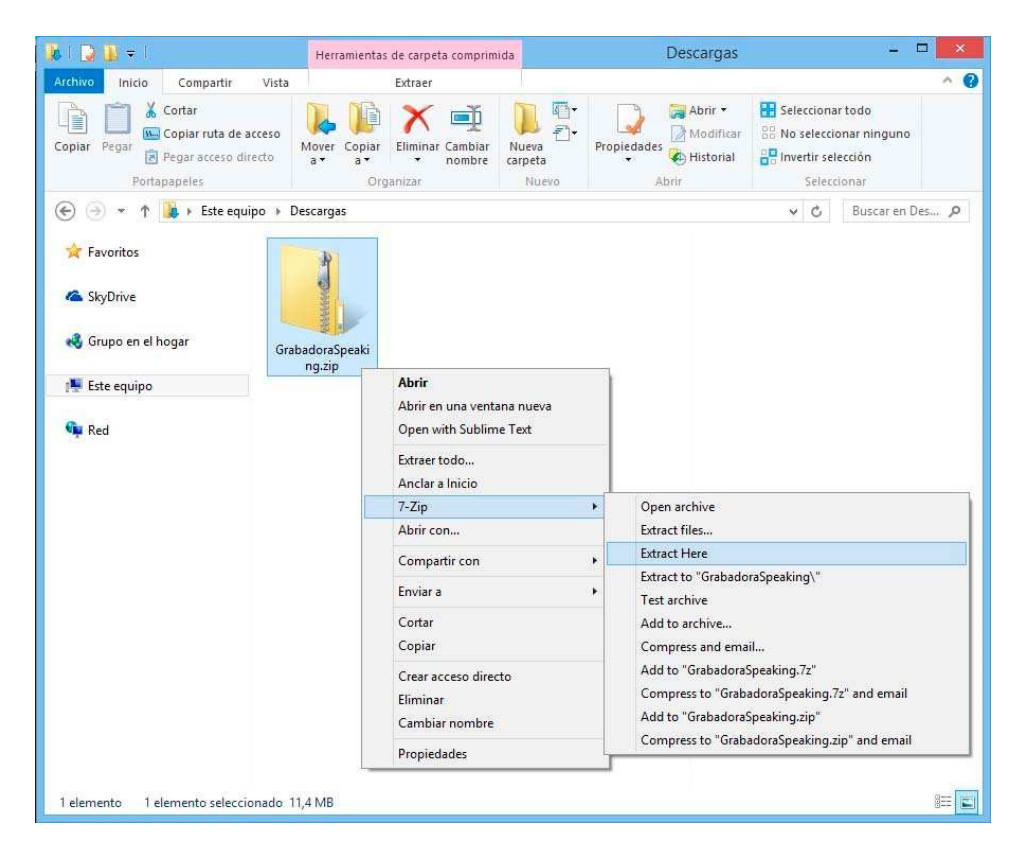

4. Al descomprimir, como resultado se generará una carpeta de nombre setup\_evoice.

| 😺 l 🔀 🕕 = 1    |                                               | Desc                  | argas        |             | - 🗆 🗙        |
|----------------|-----------------------------------------------|-----------------------|--------------|-------------|--------------|
| Archivo Inicio | Compartir                                     | Vista                 |              |             | ^ <b>(</b> ) |
| Copiar Pegar   | ↓ × · ↓ · · · · · · · · · · · · · · · · · · · | Nueva<br>carpeta      | Propiedades  | Seleccionar |              |
| Portapapeles   | Organizar                                     | Nuevo :               | Abrir        |             | Der O        |
| Favoritos      | ngar                                          |                       |              |             |              |
| 1 Este equipo  |                                               | GrabadoraSı<br>ng.zip | oeaki setup_ | evoice      |              |
| 🙀 Red          |                                               |                       |              |             |              |

5. En el interior de esta carpeta, debes ejecutar (dobre click) el archivo setup.exe para comenzar la instalación.

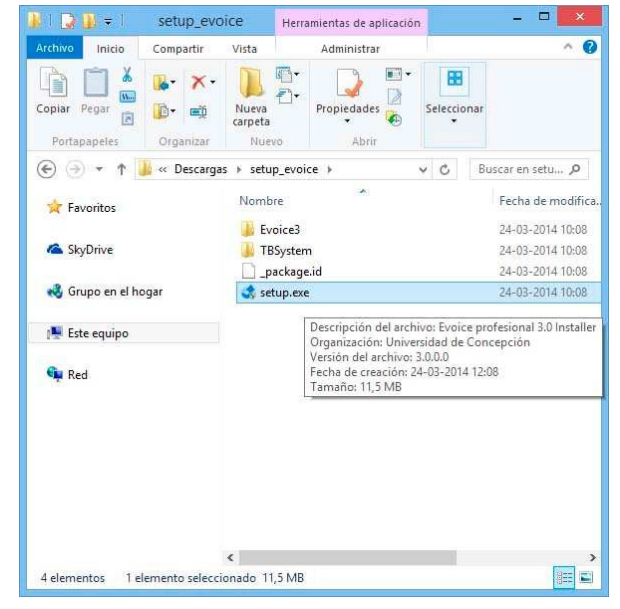

6. A continuación, durante tres ventanas de instalación, usted deberá presionar el botón **siguiente**, aceptando las configuraciones por defecto de instalación.

| 10 | Welcome to the InstallAware Waard for Evoce profesional 3.0<br>Setup. This waard will instal Evoke profesional 3.0 on your<br>computer.                                                                                                    | Destination Location                                                                                | Start Installation                                       |
|----|----------------------------------------------------------------------------------------------------|----------------------------------------------------------------------------------------------------|----------------------------------------------------------|
| 0  | It is strongly recommended that you exit al Windows programs<br>before running this Setup Hogram.<br>Cick Canvel to guid Setup and done any programs you have<br>running. Cick Heat to contrave with the Setup program.<br>WARNDRO: This scream as reached for scream's like and | Install frieidung professionel 3.0 m the following (pider:      De De De De De De De De De De De De | Tou are now ready to initial Evolution professional 3.0. |
| R  | International treates.<br>Unauthorized reproduction or distribution of this program, or<br>any portion of a, may result in severe out and crained<br>penalties, and will be prosecuted to the maximum extent<br>possible under law.                                              | Destantion Folder:<br>c:Efreica3                                                                    | Instalforgie                                             |
|    | tjext Cancel                                                                                                    | gad. gest Cancel                                                                                    | Back gent Cancel                                         |

Una vez terminado el proceso de instalación, presionar Finalizar.

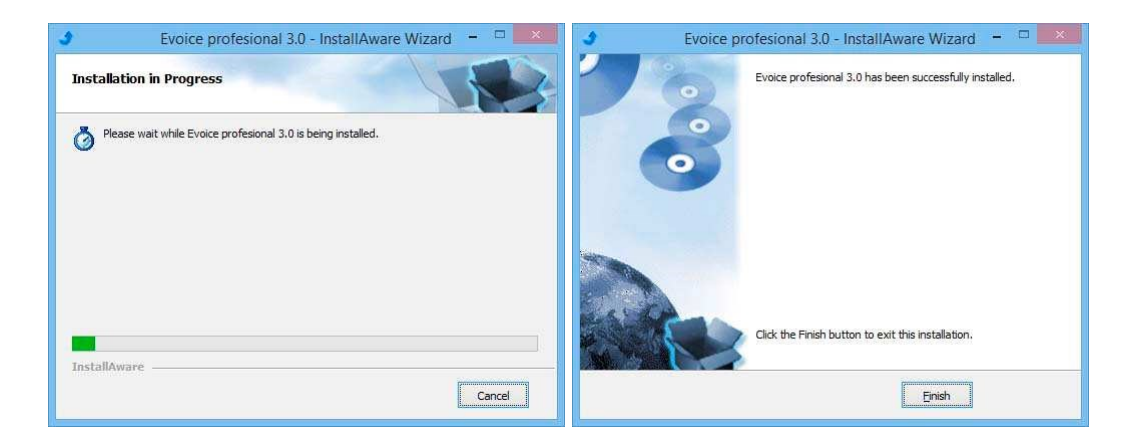

# Instructivo de uso grabadora Evoice (Speaking)

 Una vez instalada la grabadora, ubicar el ejecutable en la ruta de su computador: C:\Evoice3\Evoice3.exe. También puede ejecutar la grabadora ubicando el acceso directo que se almacena en la sección de Programas según cada versión de MS Windows.

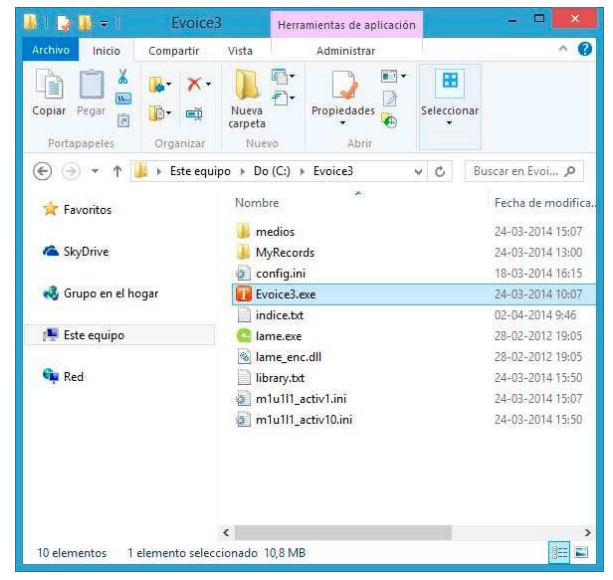

2. Al ejecutar la aplicación, se despliega un validador de usuario. Ingrese aquí con los mismos datos de usuario de la plataforma.(\*)

| English Vering Prochaging 13 | 82                |
|------------------------------|-------------------|
|                              | Login<br>Password |
|                              | Caree Ch-         |

#### (\*)Importante: para ingresar a la grabadora, previamente debe haber ingresado a la plataforma.

3. Una vez dentro, debe presionar el botón de la parte superior de nombre *Select Activity*, con el fin de cargar el listado de actividades disponibles para el usuario.

| English Vocie Profesional 3.0 |                   |                     | Lb                                              | rary ? - X    |
|-------------------------------|-------------------|---------------------|-------------------------------------------------|---------------|
| Usuario Testing               | Select Activity < | Select<br>Character |                                                 |               |
| $\mathbf{\mathbf{b}}$         | Î                 | 2                   | Instructions Click on the Select Activity butto | Español<br>n. |
| Open MP3 Folde                | 91                |                     | Close                                           |               |
|                               |                   |                     | 😑 🕨 🔳 Enviar                                    | 2             |

4. Luego, seleccione la carpeta de lección y actividad que desea realizar.

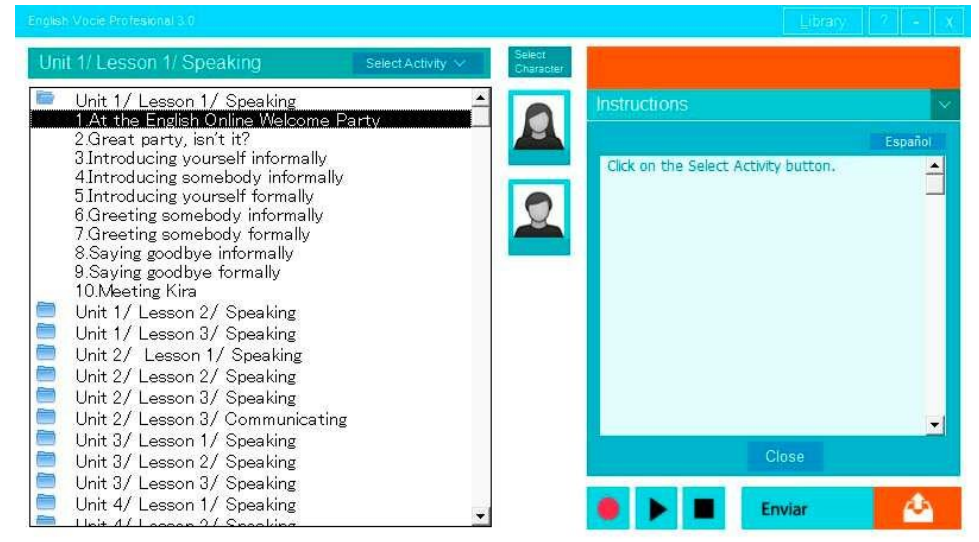

5. En el costado derecho de la grabadora encontrará los personajes y diálogos de la actividad seleccionada.

| English Vocie Profesional 3.0 |                                   | Library 2 - X                              |
|-------------------------------|-----------------------------------|--------------------------------------------|
| Unit 1/ Lesson 1/ Speaking    | Select Activity < Select<br>Chara | at an At the English Online Welcome Party  |
|                               | 6                                 | Instructions                               |
|                               | Mar                               | Mary : Good evening! I'm Mary Jones, I'm   |
| $\sim$                        | C                                 | a teacher of the English Online Community. |
| (▶)                           | Eranci                            | deso What's your name?                     |
|                               | e                                 | Francisco : My name is Francisco Burgos.   |
|                               | Barba                             | How do you do, Ms Jones!                   |
|                               |                                   | Mary : How do you do! Welcome to the       |
|                               |                                   | party.                                     |
|                               |                                   | Francisco : Thank you.                     |
| Open MP3 Folde                | P                                 |                                            |
|                               |                                   | 🕒 🕨 🔳 Enviar 🤗                             |

6. Con un *click* sobre el *icono* del personaje usted podrá destacar los textos correspondientes al personaje seleccionado. Para comenzar la grabación, hacer *doble click* sobre el icono del personaje, o en su defecto presionar el *botón rojo* de inicio de grabación (ubicado en la parte inferior). Entonces la reproducción del dialogo se detendrá sobre cada texto que corresponda al personaje seleccionado.

| Unit 1/ Lesson 1/ Speaking | Select Activity < Sele | at the English Online Welcome Party        |
|----------------------------|------------------------|--------------------------------------------|
|                            | 6                      | Instructions                               |
|                            |                        | Mary : Good evening! I'm Mary Jones. I'm   |
| $\sim$                     |                        | a teacher of the English Online Community. |
|                            |                        | what's your name?                          |
| $\mathbf{U}$               |                        | Francisco : My name is Francisco Burgos.   |
|                            |                        | How do you do, Ms Jones!                   |
|                            | Dell                   | Mary : How do you do! Welcome to the       |
|                            |                        | party.                                     |
|                            |                        | Francisco : Thank you.                     |
| Open MP3 Folde             | F                      |                                            |
|                            |                        | 🕒 🕨 🔳 Enviar                               |

7. En esta detención, es donde usted deberá realizar la grabación de cada uno de los diálogos del personaje seleccionado. Una vez terminada cada línea, presione *Continue* para avanzar hasta el final de la actividad. Usted puede realizar este procedimiento todas las veces que estime conveniente hasta lograr una grabación que en la que usted quede conforme.

| nglish Vocie Profesional 3.0                 | Library 2 - X                                                                                                    |
|----------------------------------------------|----------------------------------------------------------------------------------------------------|
| Unit 1/ Lesson 1/ Speaking Select Activity < | Select<br>Character At the English Online Welcome Party                                                                                                    |
| $\bigcirc$                                   | Image: Wight of the second second |
|                                              | Recording                                                                                                    |
| Open MP3 Folder                              | 💿 🕨 🔳 Enviar                                                                                                    |

8. Para enviar su grabación al portafolio, presione el botón *Enviar*. Se abrirá una ventana de internet con los datos de la actividad a subir. Entonces deberá identificar la ruta y el archivo de la grabación señalados en el costado derecho de la ventana.

| English Online   W | elcome<br>.cl/back/mod/assion/v | +                                  | ohp?id=4923&action                                  | - editsubmissi 🔿 🤊      | C <sup>e</sup> Gooale                   | ۾<br>ر                                            | <b>D</b> -                           | Ł                                   | ÷                               |     |
|--------------------|---------------------------------|------------------------------------|-----------------------------------------------------|-------------------------|-----------------------------------------|---------------------------------------------------|--------------------------------------|-------------------------------------|---------------------------------|-----|
|                    |                                 | and the second second              | priprio - resourceur                                | Former H                | e la origit                             | _                                                 |                                      |                                     |                                 |     |
| de Concepció       | ón                              |                                    |                                                     |                         |                                         |                                                   |                                      |                                     |                                 |     |
| -                  |                                 |                                    |                                                     |                         |                                         |                                                   |                                      |                                     |                                 |     |
| ENGLISH            | 6                               |                                    |                                                     | 2 -                     | ison Arias Hidaigo                      |                                                   |                                      |                                     | Lay                             | go  |
| CIVICEI SI I (SH   | illine                          |                                    |                                                     |                         |                                         |                                                   |                                      |                                     |                                 |     |
| ne-                |                                 |                                    |                                                     |                         |                                         |                                                   |                                      |                                     |                                 |     |
|                    |                                 |                                    |                                                     |                         |                                         |                                                   |                                      |                                     |                                 |     |
|                    |                                 |                                    |                                                     |                         |                                         |                                                   |                                      |                                     |                                 |     |
|                    | Speakin                         | g-At the                           | English C                                           | Online We               | Icome Party                             | -Activi                                           | ty 1                                 |                                     |                                 |     |
|                    | Speakin<br>Speaking-At t        | g-At the                           | English C                                           | Online We<br>Activity 1 | lcome Party                             | -Activi                                           | ity 1                                |                                     |                                 |     |
|                    | Speaking-At t                   | <b>g-At the</b>                    | English C                                           | Online We               | lcome Party                             | -Activi                                           | ity 1                                |                                     |                                 |     |
| File submi         | Speaking-At 1                   | g-At the                           | English C                                           | Online We<br>Activity 1 | lcome Party                             | -Activi                                           | ty 1                                 |                                     |                                 |     |
| File submi         | Speaking-At t                   | g-At the                           | English C                                           | Online We<br>Activity 1 | Icome Party                             | -Activi                                           | ty 1                                 |                                     | m ettavi                        | 107 |
| File submi         | Speaking-At t<br>Speaking-At t  | g-At the                           | English C                                           | Online We<br>Activity 1 |                                         | m size for new 1<br>So inside the for             | ity 1                                | maximur<br>Ice5(Alya<br>: 1-MELU)   | m attach<br>Records<br>11 1_ACI | 100 |
| File submi         | Speaking-At 1<br>Speaking-At 1  | n <b>g-At the</b><br>English Onlin | English C                                           | Online We               | Icome Party<br>Meximu<br>Locate the aud | m size for new f<br>lo inside the for<br>Select i | iles: 8MB,<br>der C1/Đơ<br>nưđo name | maximur<br>Ice5(Adya<br>: 1-MEU)    | m attach<br>Records<br>111_ACI  | 100 |
| File submi         | Speaking-At 1<br>Speaking-At 1  | n <b>g-At the</b>                  | English C                                           | Online We               | Icome Party                             | m size for new f<br>lo inside the for<br>Select i | ity 1                                | maximur<br>Ice S(Adya<br>2 1 MtU)   | m attach<br>Records<br>111_ACI  | 100 |
| File submi         | Speaking-At 1                   | n <b>g-At the</b>                  | English C                                           | Online We               | Locme Party                             | n size for new<br>Iso inside the foi<br>Seliet    | ity 1                                | maximur<br>lee5(Adya<br>: 1 - Mttt) | m attach<br>Records<br>11.1_ACI | 1/7 |
| File submi         | Speaking-At 1                   | g-At the                           | e English C<br>se Welcome Party-<br>Yeu can drag ar | Activity 1              | Locme Party<br>Maximu<br>Locate the aud | m size for new<br>lo inside the foi<br>Select i   | ity 1                                | maximur<br>Ice 51,Ağı<br>1 AdtII)   | m attach<br>Records<br>111_ACI  |     |

9. Ubicada la carpeta y por consecuente el archivo e la grabación, arrástrelo sobre el contenedor, tal como lo indica la imagen.

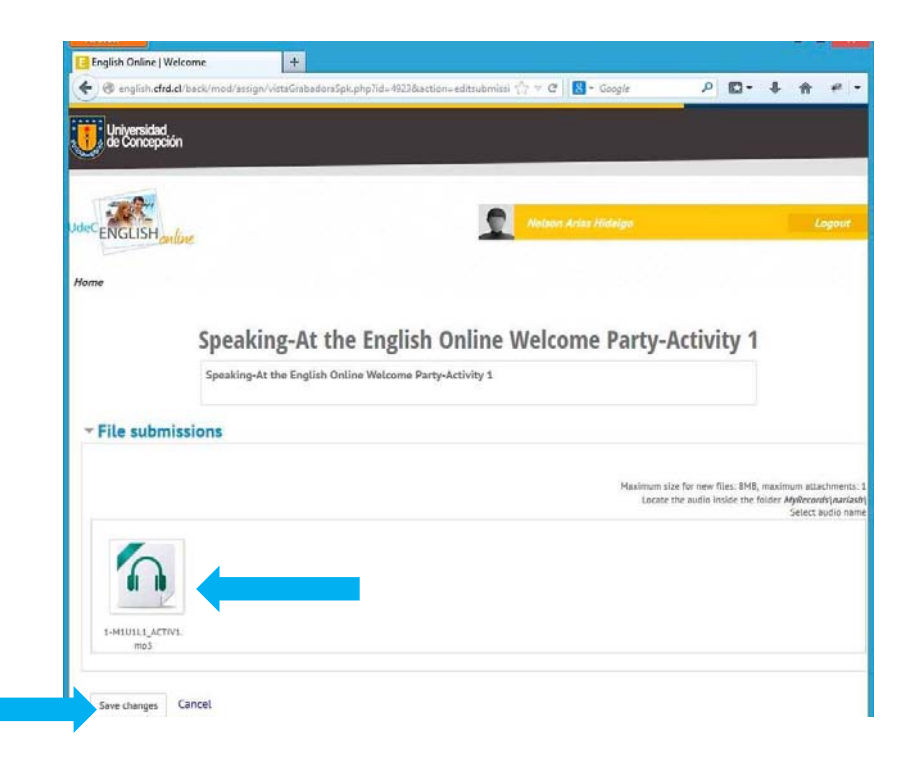

Para finalizar la subida de la grabación, presione Save changes. Entonces se cargará un resumen de la actividad finalizada, y usted podrá retornar al inicio de la plataforma presionando el logo ubicado en la parte superior izquierda.

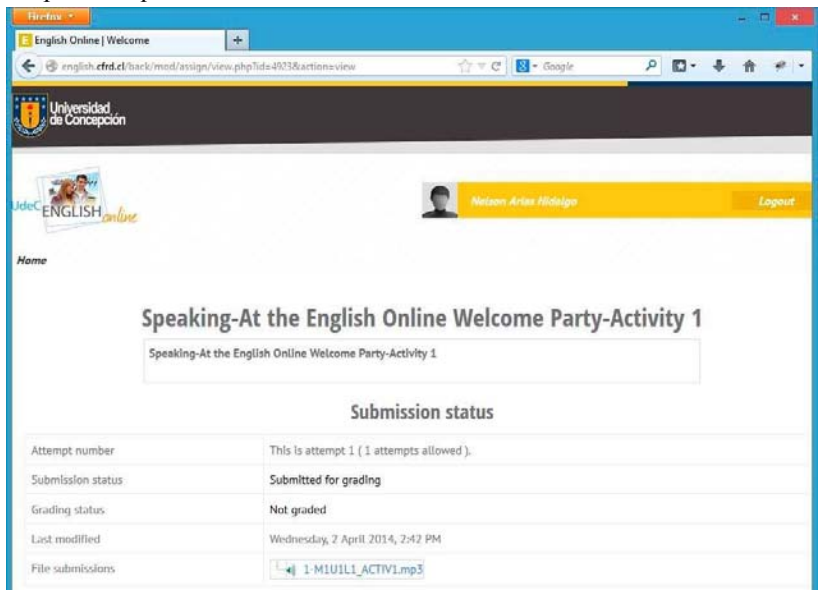